〔例〕

「\$yyyy-\$mmm-\$dd \$hh-\$nn-\$ss. PNG」と指定すると、

「2005-Feb-03 23-08-15. PNG」というファイルが作成される。

### ・COPY<ファイル名>

指定したファイルをコピーします。ファイル名にフォルダー名が含まれない場合、「¥UI-VIEW32」フォルダーの中をさがします。

#### • EXIT

UI-VIEW32の終了。

## • RESTART

UI-VIEW32の再起動。

・RUN<プログラム名>

<プログラム>の起動。 <例>「RUN C:¥RIG¥FREQ.EXE 」

## ・SNAPSHOT<数>

最低<数>局が「Station List」に存在したなら、「Station List」の「Snap Shot」を保存します。([Main Screen]→[Stat ion]→[Snap]の機能。)

もしく数>の記述が無い場合は、設定したスケジュールのタイミングで「スナップショット」が常に保存されます。

## •WX\_INTERVAL<分>

WXビーコンの送信間隔を<分>に設定します。このスケジュール設定は保存されませんので、UI-VIEW32を再起動した場合にはキャンセルされ、[Main Screen]→[Setup]→[WX Station Setup]で設定した発信間隔にもどります。

# 11-4. DownLoad APRS Sever List < 273>

```
このユーティリティーによりインターネットサイトから最新のAPRS-ISのリス
トをダウンロードすることができます。
```

貴局がダウンロードしたリストは自動的にUI-VIEW32の「APRS Server Setup」設定項に反映されます。また、「¥UI-VIEW32¥Text¥APRS erve. txt」に保存されます。(編集可能です。)

#### [参考]

このユーティリティーを使用するとUI-VIEW32「APRS Server Setu p」の現存のサーバーリストは書き換えられてしまいますので注意してくださ

 $\nu_{\circ}$ 

<図73:Download APRS Server List>

Cancel

Press F1 for help

^

URL of server list to download

Download APRS Server List

http:// ahubswe.net/APRServe.txt

http://ahubswe.net/APRServe.txt

Received some data APRServe.txt has been downloaded

Download

Connected Request sent

### **11–5. History / Triemetry** $< \boxtimes 74 >$

指定した局が発信したAPRSパケットの「History(履歴)」を記録できます。「¥UI-VIEW32¥History Lists」フォルダにコー ルサイン毎に記録ファイルが作成され、保存されます。

また、指定局が発信するテレメトリーパケットを「Telemetry(テレメトリーデータ)」として記録できます。

これらの内容は複数の局に対して機能します。そしてその記録内容は、局毎にウインドウ表示させることができます。

## 【New】 <図75>

履歴を記録する局のコールサインを指定します。

APRS is a registered trademark of Bob Bruning (WB4APR). Copyright (C) 2006 JAPRSX (JF1AJE) All right reserved.